具備 SLAT 能力的處理器,擁有轉譯後援緩衝器(Translation Lookaside Buffer, TLB),支援虛擬至實體的記憶體位址轉譯。TLB 是一個處理器上的快取,包含最 近使用過的分頁表定址。當需要用到虛擬至實體位址轉譯,TLB 檢查快取,判斷 快取中是否具備此定址資訊。如果 TLB 中有符合的資訊,就會提供實體記憶體位 址以存取資料。如果 TLB 之中無此紀錄,則會產生一個分頁錯誤,Windows 會檢 查分頁表,找到定址資訊。要是 Windows 找到了定址,則寫入至 TLB,進行位址 轉譯,進而存取資料。總之,Hypervisor 能受益於此緩衝器,大為降低損耗。

## 請參閱

• 附錄 A, Hyper-V 架構與元件

## 啟用 Hyper-V 角色

Windows Server 預設不會安裝 Hyper-V。為了開始使用虛擬環境,必須啟用 Hyper-V。即使步驟很簡單,請務必瞭解其原理,以及安裝後 Windows 結構有何 改變。

### 事前準備

安裝 Hyper-V 的方法很多,最常用的方法是透過圖形介面。啟用 Hyper-V 之前,你必須使用管理員權限登入。

### 怎麼做

以下步驟會示範如何啟用 Windows Server 的 Hyper-V 角色,以及安裝之後, Windows 結構有何改變:

1. 在開始畫面,選擇伺服器管理員(Server Manager)。

2. 在伺服器管理員儀表板中,選擇新增角色及功能。

3. 在新增角色及功能精靈, 按下一步三次。

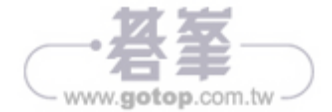

9. 安裝後重新啟動伺服器。

#### 原理

上述安裝 Hyper-V 的步驟很簡單,但會建立一個新的特權層(privileged layer), 名為 ring-1,在正常層之下運行,改變了處理架構。前述作業中的設定步驟,在這 一層中安裝了 Microsoft Hypervisor,確保 Hypervisor 的權限高於 Windows 本身。 基本上,主控作業系統是在 Hypervisor 上運行,與虛擬機器在相同層級。主控系 統變成了一個特殊的虛擬機器,包含虛擬化堆疊,負責從中管理所有虛擬機器。 下圖說明了安裝在 ring-1 的 Hyper-V 高階架構,以及所有其上的分割區。

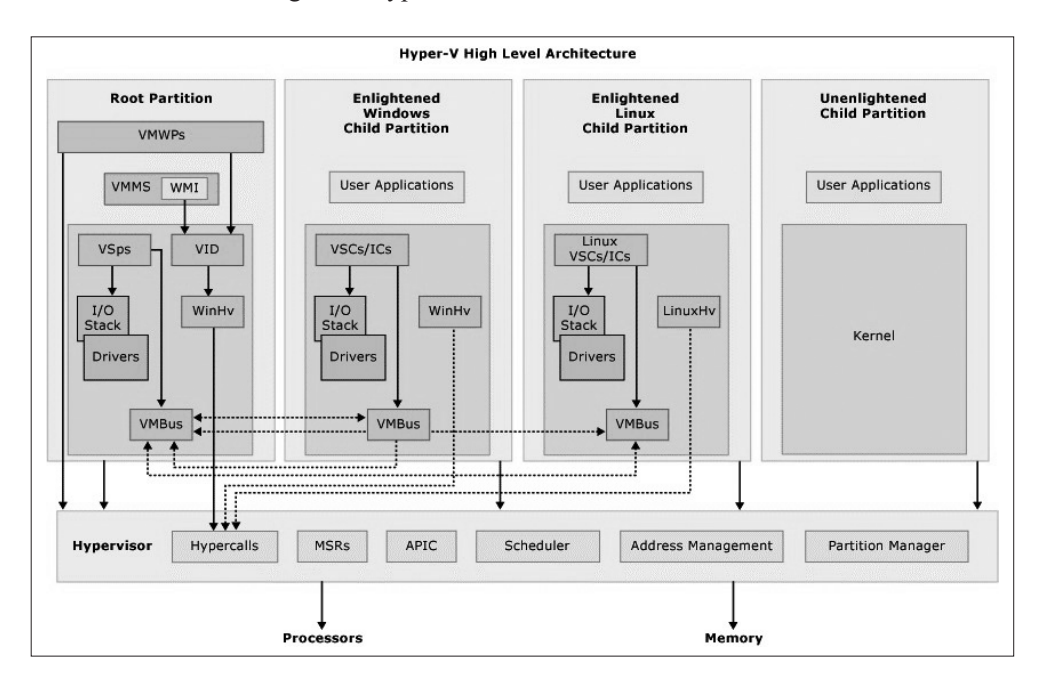

第一次重新開機後,Windows 開機系統(winload.exe)載入驅動程式(hvboot. sys),負責確認所執行的處理器,判斷是否支援虛擬化。然後 Hypervisor 映像 (image)檔載入。主控作業系統與虛擬機器稱為**分割區**(partition),因為都在 Hypervisor之上,使用相同的權限運行。主控作業系統也稱為根(root)或**父分割** (parent partition),虛擬機器稱為**子分割**(child partition)。

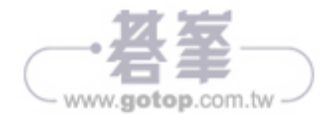

49

- 電腦名稱
- 工作群組或網域設定
- 更新與設定自動更新
- 添加必須的角色與功能
- 在第一次登入時,Windows 安裝程式會開啟伺服器管理員工具,帶領你進行安 裝後設定,修改一些上述的設定值。
- 3. 請按伺服器管理員左邊的本機伺服器(Local Server),如下圖:

| ■ 在 BILLIE-MAIN 上的 Win2                                                                                           | 2016B2 - 158 | 舒掷器运统                                                                    |                                                                                     |                                                                                                    |                                                                                                    | _        | п | ×    |
|----------------------------------------------------------------------------------------------------|--------------|--------------------------------------------------------------------------|-------------------------------------------------------------------------------------|----------------------------------------------------------------------------------------------------|----------------------------------------------------------------------------------------------------|----------|---|------|
|                                                                                                    |              |                                                                          |                                                                                     |                                                                                                    |                                                                                                    |          | - | ~    |
|                                                                                                    | ⊳ Br ⊃       |                                                                          |                                                                                     |                                                                                                    |                                                                                                    |          |   |      |
| L 何服器管理員                                                                                                    | 110 -        | -                                                                        |                                                                                     |                                                                                                    |                                                                                                    | -        | ٥ | ×    |
| € ● • 伺服                                                                                                    | <b></b>      | 里員・ 本機伺服                                                                 | 2器                                                                                  |                                                                                                    | • ②   「 管理(M) 工具(T)                                                                                                    | 檢視(V)    | R | 明(H) |
| ■ 儀表板                                                                                                    |              | 内容<br>適用於 WIN2016B                                                       |                                                                                     |                                                                                                    |                                                                                                    | 工作       | • | ]    |
| 本様何服器     手所有何服器     Fin 所有何服器     Fin IIS     Yへ NPAS     WSUS     WSUS     wSUS     wsus     確請桌面服務     確案和存放服務 | ۵<br>۵       | 電腦名稱<br>網域<br>憲集和件類型<br>Windows 防火牆<br>邊端管理<br>邊端氣面<br>NC 小姐<br>Ethernet | WIN20168<br>NATO.CK<br>FOCA<br>電動<br>己酸用<br>己醇用<br>已得用<br>DHCP 描述的 IPv4 位趾、己貌用 IPv6 | 上次安裝約更新<br>Windows Update<br>上次檢查更新的時間<br>Windows Defender<br>意見反應與紛斷<br>E 增強式安全性設定<br>時區<br>產品識別碼 | 時天下午 08:33<br>只是用 Windows Update 下載更新<br>2017/12/21 上午 12:45<br>即時信號: 開設<br>設定<br>間数<br>(UTC-08:00) 太平洋時間 (美粱和加拿大)<br>00378-00000-00000-AA739 (己叙用) |          |   |      |
|                                                                                                    |              | 作業永統版本<br>硬體資訊                                                           | Microsoft Windows Server 2016 Standard 評估版<br>Microsoft Corporation Virtual Machine | 處理器<br>已安裝記偉體 (RAM)<br>磁碟空間總計                                                                      | Intel(R) Core(TM) i5-3470 CPU @ 3.20GH:<br>1.9 GB<br>49.45 GB                                                                                       | <u>.</u> |   |      |

- 利用伺服器管理員提供的清單,你可以確保伺服器完成所有主要的安裝後設定。選擇你想修改的元件,按各元件之前的超連結,並遵循後續設定步驟。
- 然而,伺服器管理員的清單中,還缺了一些其他的設定值,因為這些是非必要 的,但其中有些可能需要注意,如:
  - 使用伺服器管理員之後,選擇在這台主機登入時不要顯示我選項
  - 利用工具選擇桌布,顯示系統組態,如 BgInfo, Sysinternals 出品
  - 從 Windows 檔案總管選項中,取消勾選隱藏已知檔案類型的副檔名選項,勾 選顯示隱藏檔案選項
  - 安裝支援你所用 Windows 伺服器版本的防毒軟體,以及可以在其上執行的 角色
  - 各種產品的用戶端與代理程式,如備份、軟體部署、監測系統等等

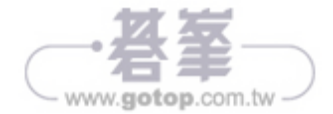

#### 事前準備

在預設狀況下,每一台虛擬機器都有兩個 IDE 控制器與一個 SCSI 控制器,可以用 來加上虛擬硬碟或光碟機之類的裝置。你可以利用以下步驟新增裝置,例如虛擬 硬碟,或者連接控制器至現有虛擬機器。

### 怎麼做

以下步驟示範如何對虛擬機器新增裝置、連接 IDE 與 SCSI 控制器。

- 新增控制器至虛擬機器,請開啟 Hyper-V 管理員,選擇你要添加新控制器的虛 擬機器,在右邊的面板按設定(或右鍵點選此 VM)。
- 預設狀況下,你可以在虛擬機器設定中看見兩個 IDE 控制器。新增硬碟 DVD 光碟機,選擇 IDE 控制器 0 或 1,選擇磁碟類型,按新增。
- 3. 新增硬碟時,可以在**虛擬硬碟**之下指定 VHD 路徑,或使用**新增**按鈕,開啟**虛** 擬硬碟精靈。
- 如果你想對虛擬機器新增 SCSI 控制器,選擇左邊的新增硬體,選擇 SCSI 控制器,按新增,如下圖:

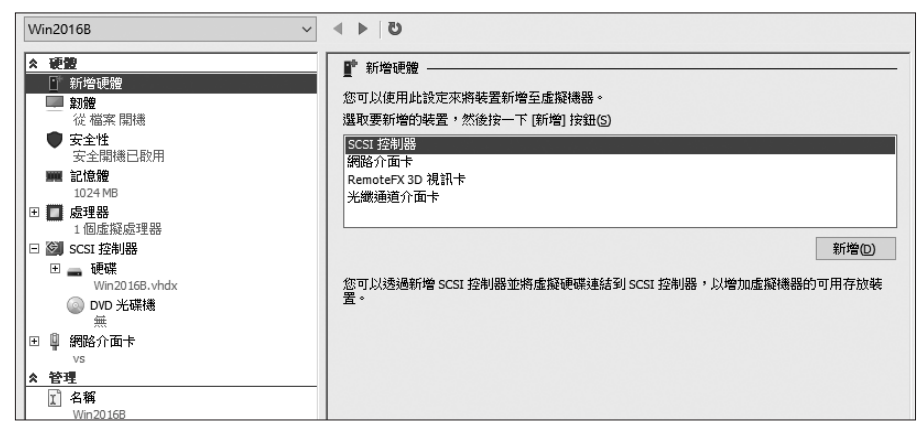

新增硬體

5. 在左邊,選擇新增或現有的 SCSI 控制器,按新增,插入新的硬碟。

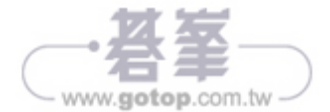

### 請參閱

• 第10章,監測、調校與疑難排解\使用資源計量一節

## 啟用與新增 NIC 小組

以防萬一遇到故障,各種重要的服務必須仰賴高可用性,讓業務所需的應用程式 與工作負載能夠持續運行。高可用環境有各種元件,如伺服器、容錯移轉叢集、 雙重存放裝置陣列、儲存體複寫(storage replication)等等。當然,這些元件都 需要互相連線,因此網路卡也需要高可用性,以免故障。75%使用高可用性方案 的企業,都會使用某種形式的解決方案將多張網路介面卡結合成單一介面。從網 路觀點,如此可以提供負載平衡與高可用性。這種解決方案有許多名稱,**裝載平 衡和容錯轉移(Load Balance and Failover, LBFO)、NIC** 接合(NIC bonding)或 者 NIC 小組(NIC Teaming)。我們採用微軟的名稱,NIC 小組。使用 NIC 小組, 你就可以在 Windows 中獲得流量容錯移轉與負載平衡。這可以避免網路卡、網路 線或通訊埠故障造成的連線中斷,不需要第三方解決方案,也不需要昂貴的硬體 元件。

在 Windows 2016,有兩種 NIC 小組實作方式。第一種是 Windows 2012 R2 的傳統模型,Windows 2016 完整支援,第二種則是新的架構方法,Switch Embedded Teaming (SET)。

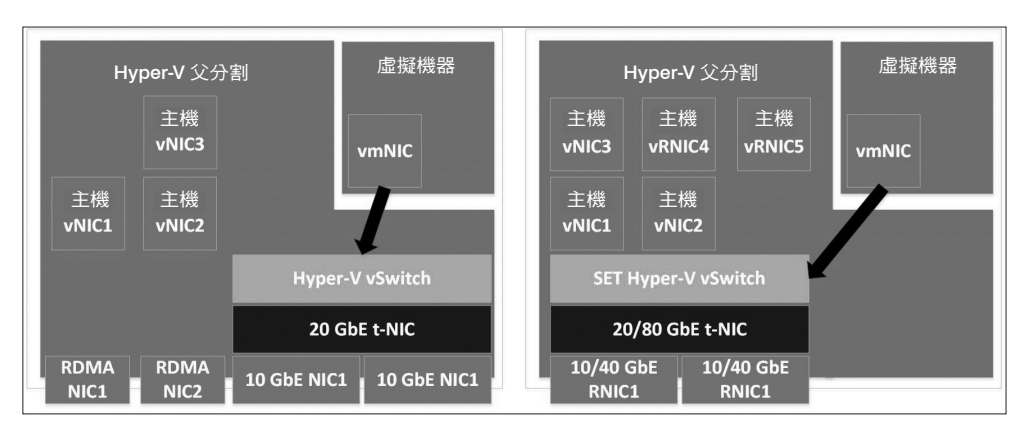

NIC 小組設定-傳統 Windows 2012 R2 模型 VS Windows 2016 SET

本節說明啟用 NIC 小組的細節,並解釋各種可用的選項。

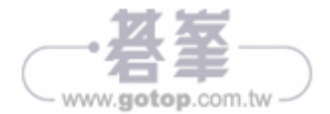

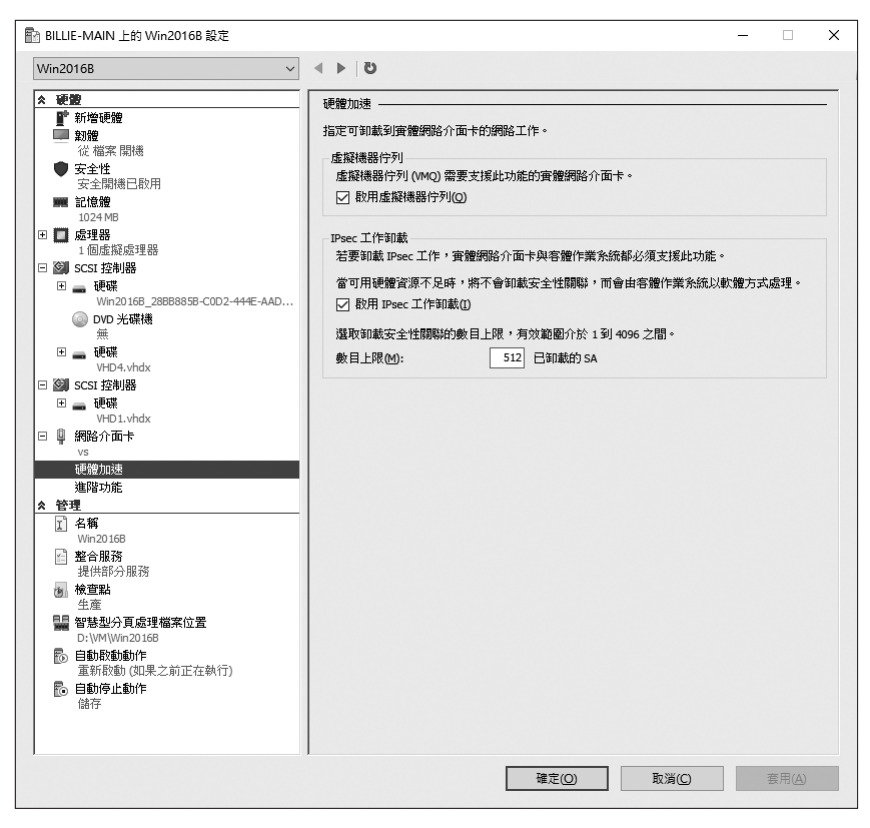

硬體加速

- 2. 選擇你想管理的網路介面卡,按加號(+)圖案,開啟硬體加速與進階功能選 項,如上圖。
- 停用虛擬機器佇列(Virtual Machine Queue, VMQ),取消勾選啟用虛擬機器佇 列選項。

VMQ 最好啟用,讓接收資料的流程,能妥善分配到多顆 CPU。

- 4. 如欲停用 IPsec 工作卸載(IPsec task offloading),取消勾選啟用 IPsec 工作卸載。
- 5. 如欲啟用 SR-IOV 功能, 勾選啟用 SR-IOV。

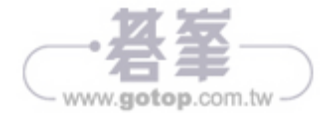

預設狀況下,這個設定值為停用(false)。若要啟用,只需執行:

Set-VMProcessor -VMName <VMName> -ExposeVirtualizationExtensions Strue

9. 下圖是全部的虛擬化延伸設定,如前所述:

| Charbelnemnom.com #> Get-VMProcessor -VMName WS2016-VMHV01   FL ExposeVirtualizationExtensions                                                                                                    |
|----------------------------------------------------------------------------------------------------|
| ExposeVirtualizationExtensions : False                                                                                                    |
| Charbelnemnom.com #> Set-VMProcessor -VMName WS2016-VMHV01 -ExposeVirtualizationExtensions \$true                                                                                                    |
| WARNING: Nested virtualization is an unsupported preview feature. Hypervisors other than the Hyper-V hypervisor running<br>in a guest virtual machine are likely to fail. Furthermore, some Hyper-V features are incompatible with nested |
| virtualization, such as dynamic memory, checkpoints, and save/restore.                                                                                                    |
| Charbelnemnom.com #> Get-VMProcessor -VMName WS2016-VMHV01   FL ExposeVirtualizationExtensions                                                                                                    |
| ExposeVirtualizationExtensions : True                                                                                                    |

將 VM 主機開機。

10. 在 Hyper-V 主機開啟 Windows PowerShell,用 PowerShell Direct,執行以下指令,啟用 VM 主機中的 Hyper-V 角色:

Invoke-Command -VMName <VMName> -ScriptBlock { Enable-WindowsOptionalFeature -FeatureName Microsoft-Hyper-V -Online; Restart-Computer }

VM 隨後會重新開機。

#### 網路選擇 1 - MAC 位址變更

為了讓網路封包可以路由通過實體主機虛擬交換器與 VM 虛擬交換器(啟用巢狀), MAC 位址變更必須在 VM 主機啟用。

1. 在虛擬機器設定視窗, 按左邊的網路介面卡。

2. 展開網路介面卡, 按進階功能。

3. 啟用 MAC 位址變更(spoofing) 選項,勾選啟用 MAC 位址變更。

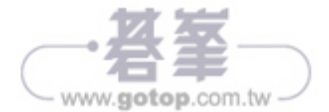

- 20. 要檢查稽核紀錄項目,先再次打開事件檢視器,展開 Windows 紀錄,然後按 安全性紀錄。
- 21. 列出的事件,**工作分類**為檔案系統,來源為 Microsoft Windows 安全性。你也需要在物件名稱之下,檢查此檔案是否為你要設定稽核的資料夾。
- 22. 在下圖,事件顯示有人成功存取你 VM 所在的資料夾:

| <ul> <li>副 事件內容 - 事件 46</li> <li>一般 詳細資料</li> </ul>                                                   | 63 <sup>,</sup> Microsoft Windows s                                            | ecurity auditing.                           |                                                       |        | ×             |
|----------------------------------------------------------------------------------------------------|--------------------------------------------------------------------------------|---------------------------------------------|-------------------------------------------------------|--------|---------------|
| <ul> <li>嘗試存取物件。</li> <li>主體:</li> <li>安全性識別</li> <li>帳戶名稱:</li> <li>帳戶網域:</li> <li>%1 半回时</li> </ul> | J碼: billie-main\t<br>billie<br>billie-main<br>E. D. 50400                      | villie                                      |                                                       | ^<br>~ |               |
| 記錄檔名稱(M):<br>來源(S):<br>事件識別碼(E):<br>層級(D):<br>使用者(M):<br>作業碼(Q):<br>詳細資訊(I):                          | 安全性<br>Microsoft Windows securi<br>4663<br>寶訊<br>不適用<br>寶訊<br><u>事件記錄檔線上說明</u> | ty 己記錄(D):<br>工作類別(Y):<br>關鍵字(K):<br>電腦(R): | 2017/12/28 上午 11:36:28<br>欄案系統<br>稽核成功<br>billie-main |        | •             |
| 複製( <u>P</u> )                                                                                        |                                                                                |                                             |                                                       | 關      | 閉( <u>C</u> ) |

Hyper-V 稽核-事件 ID 4663

### 原理

全部的 Hyper-V 動作,如新建虛擬硬碟、修改虛擬交換器與新增光纖通道介面 卡,都可以被稽核。這些紀錄都可以在事件檢視器中觀看。

以下是事件檢視器中的 Hyper-V 紀錄:

- Hyper-V-Compute:其中包含全部與 Hyper-V 運算相關的資訊,如 Docker 容器(Docker container)
- Hyper-V-Config:其中包含所有與虛擬機器組態檔相關的資訊
- Hyper-V-High-Availability:其中包含所有在 Hyper-V 容錯移轉叢集中,與即時 移轉或快速移轉相關的事件資訊
- Hyper-V-Hypervisor:關於 Hypervisor 行為的資訊紀錄
- Hyper-V-Integration: 顯示與整合服務相關的事件

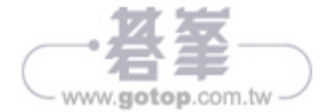

7. 開啟 Windows PowerShell 主控台,執行以下指令:

Install-WindowsFeature -Name Windows-Server-Backup
-IncludeAllSubFeature -Verbose

- 8. 安裝完成後,從**開始**選單,輸入 wbadmin.msc,開啟 Windows Server Backup 工具。
- 9. 要修改備份效能選項,在 Windows Server Backup 主控台,按右邊的效能設定 選項。
- 在最佳化備份效能視窗,有三個選項,一般備份效能、較快的備份效能和自訂, 如下圖:

| 🐌 最佳化備份效能                                                                                                   |                                                                 | х      |  |  |  |  |  |  |
|----------------------------------------------------------------------------------------------------|-----------------------------------------------------------------|--------|--|--|--|--|--|--|
| 如果您的情份包含全部磁碟區,您可以選擇下列其中一個設定,來管理以後<br>的效能。如果備份只包含系統狀態或檔案或資料夾,則不適用這些設定。<br>● 一般情份效能(1)<br>建立備份的時間與要備份的資料量成正比。 |                                                                 |        |  |  |  |  |  |  |
| 較快的備份效能(F)<br>只這蹤上次備份與目前備份之間的變更,即可加快備份速度。這可能會<br>便包含在借份中的磁碟區處少磁碟輸送量。對於具有大量磁碟操作的伺服器,不違議使用這個選項。               |                                                                 |        |  |  |  |  |  |  |
| ○ 自訂(U)<br>如果某些磁碟區會有大量磁碟操作,                                                                                 | <ul> <li>自訂(U)</li> <li>如果某些磁碟區會有大量磁碟操作,請個別說定每一個磁碟區。</li> </ul> |        |  |  |  |  |  |  |
| 磁碟區                                                                                                    | 備份選項                                                            |        |  |  |  |  |  |  |
| EFI 系統磁碟分割                                                                                                  | 完整備份                                                            | $\sim$ |  |  |  |  |  |  |
| 本機磁碟 (C:)                                                                                                   | 完整備份                                                            | $\sim$ |  |  |  |  |  |  |
|                                                                                                    | 確定(O) 取消(C                                                      | )      |  |  |  |  |  |  |

- 11. 在 Windows Server Backup 主控台,在右邊選擇你要執行的備份。這裡有兩個 選項,備份排程可以排定自動備份,一次性備份則是單次備份。以下步驟示範 如何排定自動備份。
- 12. 在備份排程精靈中,於開始使用頁面,按下一步。
- 13. 在選取備份設定頁面,選擇完整伺服器,備份全部伺服器資料,或者選自訂, 選擇特定備份項目。如果你只想備份 Hyper-V 與虛擬機器,先按自訂然後按下 一步。
- 14. 在選取要備份的項目, 按新增項目。

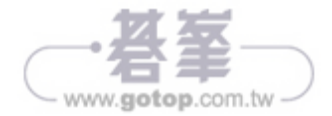

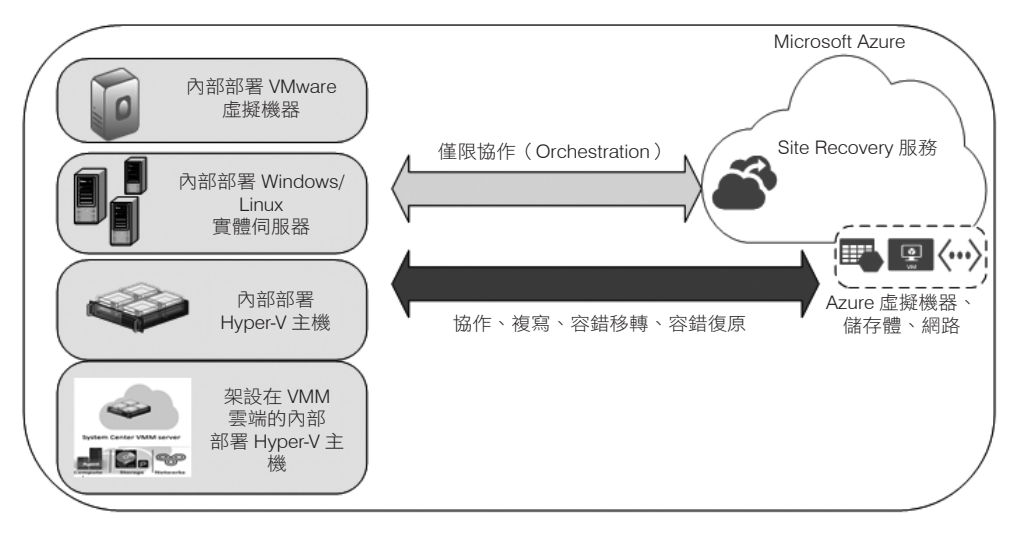

內部部署資料中心至 Azure (圖源:微軟)

 第二個情境如下圖,是資料來自主要站台,可以為實體機器、Hyper-V VM 或 VMware VM。資料會從一個資料中心複寫到其他 ASR 僅擔任 orchestrator 的 地方,所以資料不會在資料中心與 Azure 之間傳輸,而是直接在兩個資料中心 之間傳輸。複寫可使用 Hyper-V 複本或 SAN Replication。

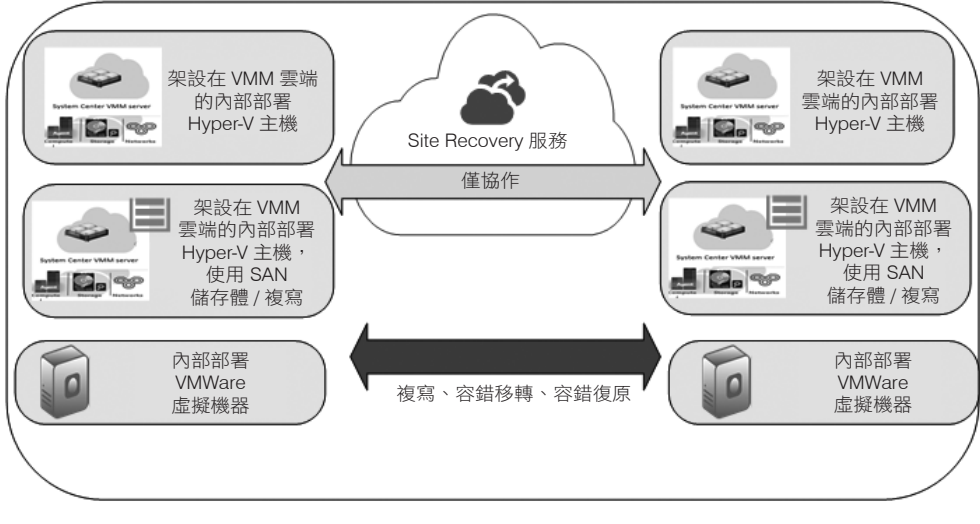

內部部署資料中心至內部部署資料中心(圖源:微軟)

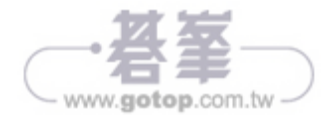

# Hyper-V 架構元件

Hyper-V 有許多元件,負責對 VM 與**管理 OS** 提供從頭到尾的管理解決方案。下圖 是 Hyper-V 最重要的元件,在下一段詳述:

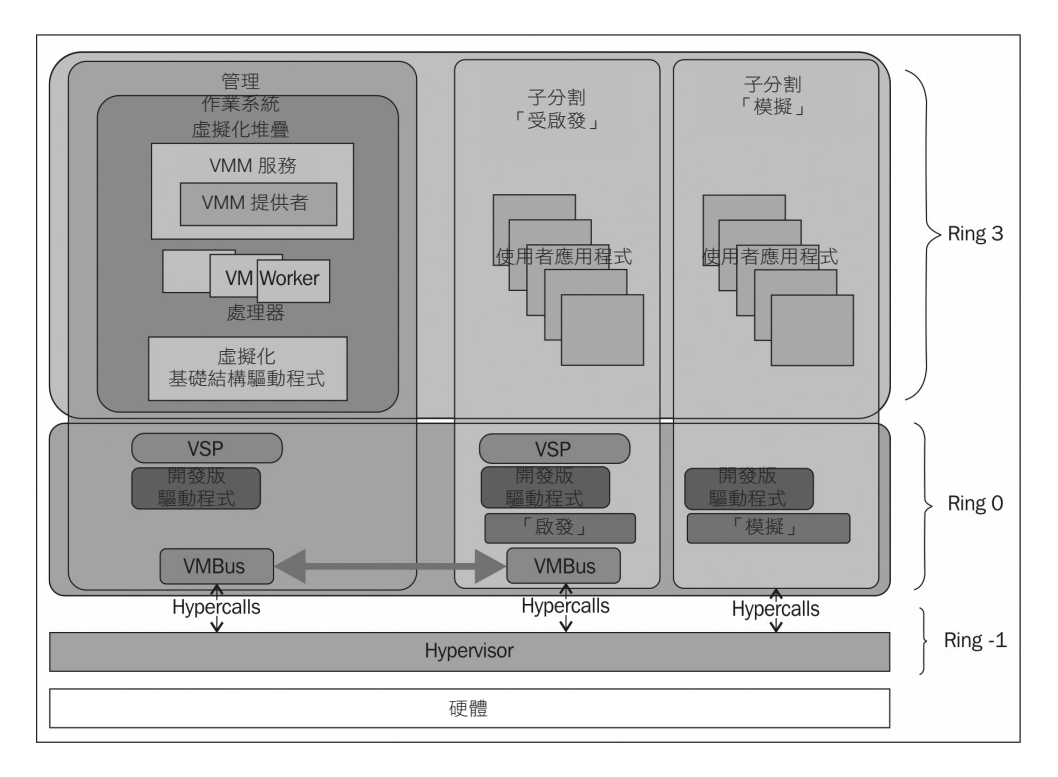

## Hypervisor

袖珍的 Hyper-V Hypervisor (20MB 左右)負責管理、隔離與控制分割存取。此外,它負責使所有的分割彼此隔離,提升安全性與可靠性。

## 分割

當 Hyper-V 存在, 主機 OS 與 VM 會共用與 Hypervisor 相同的存取管道及權限, 稱之為分割(partition)。然而, 主機 OS 會執行各種元件已管理 VM, 為此, 主分 割稱之為父分割或管理 OS, VM 稱為子分割或客體 OS。

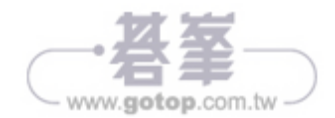

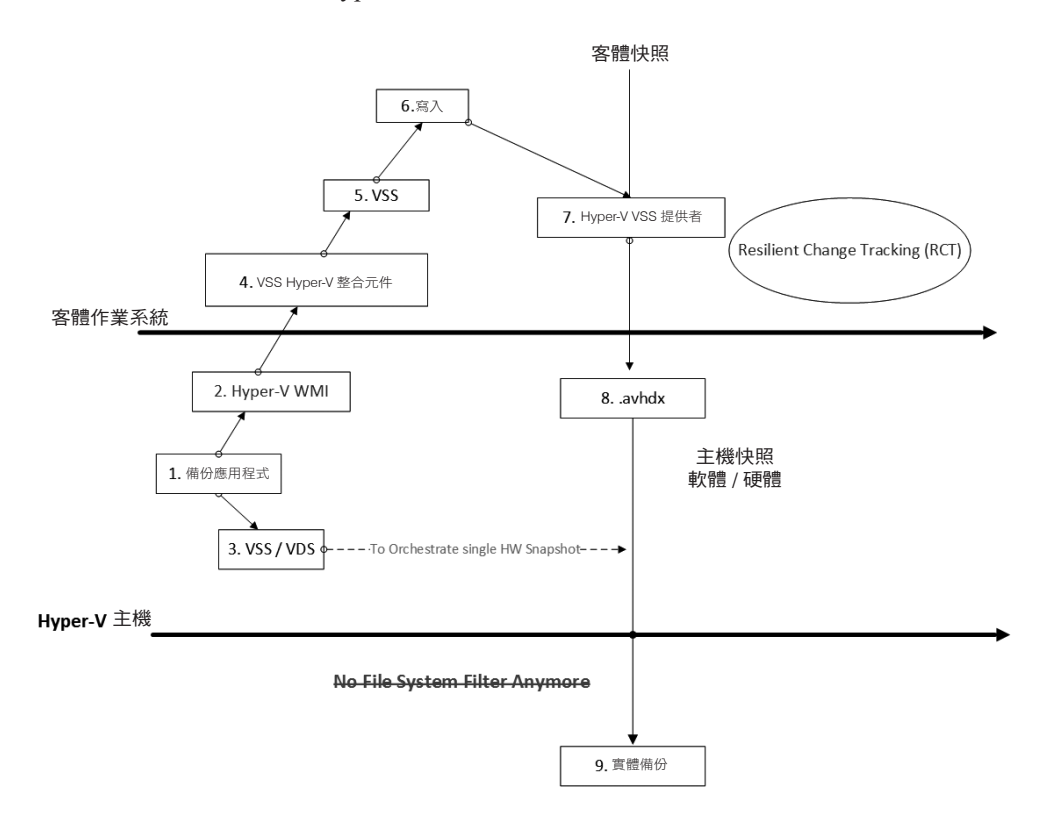

在 Windows Server 2016 Hyper-V,備份架構類似下圖:

如圖所示,Hyper-V 主機在底層;備份應用程式會先呼叫 Hyper-V WMI,讓備份 組(backup Set)所有的 VM 準備好備份,然後備份應用程式呼叫 VSS 與**虛擬磁 碟服務**(Virtual Disk Service, VDS),在存放裝置後端安排一次硬體快照。此時的 目標是獲得一個模型,無論有多少個 VM,無論規模多大,都不會影響你的系統。

如果與舊版的 Hyper-V 比較備份流程,舊版會進行兩次快照:

• 第一次是 VM 快照,第二次是基礎硬體快照,這兩項作業非常緊密,你無法將 其分開。然而,Windows Server 2016 Hyper-V 之中,備份應用程式用同樣的 時間使 VM 資料一致化,然後單獨進行硬體快照作業,這是 Windows Server 2016 的主要架構改變。

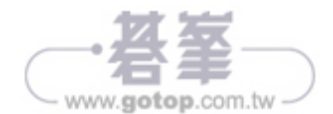